## V22 INTEGRA Reset - Window Only Reset - Electric & Solar

#### All Handsets

Page 1 of 3

**VELUX** 

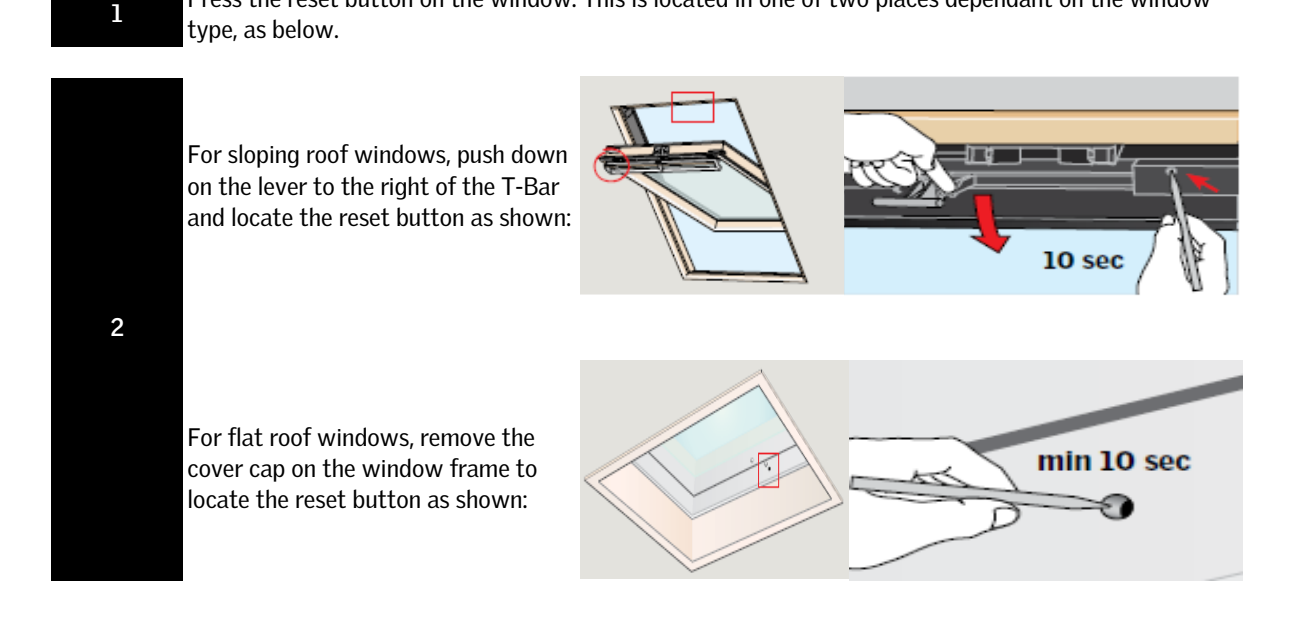

Press the reset button on the window. This is located in one of two places dependant on the window

- Press and hold the reset button for at least 15 seconds (ensure you continue to hold the button 3 even when the chain moves) Note: If you have other products installed these will also move up and down (e.g. blinds)
  - The chain will move in and out several times. 4

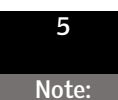

Once the product stops moving, close the window ensuring the vent bar is fully closed. For electric INTEGRA windows only, switch the power off to the window for at least 60 seconds. If there is more than one window, repeat the above steps for all windows.

6

Now, add the 'New' window to the wall switch or handset, as below.

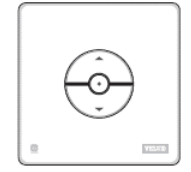

Go to Step 7 - 8

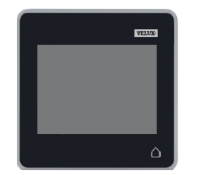

Go to Step 9 - 16

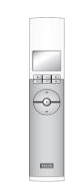

Go to Step 17 - 24

## V22 INTEGRA Reset - Window Only Reset - Electric & Solar

### All Handsets

7

0

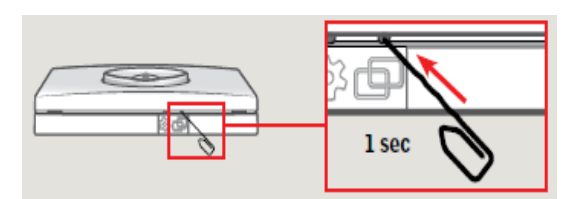

8

The wall switch is now ready to operate the windows.

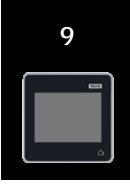

Press the '+' symbol in the top right corner of the screen. Then tap 'New Product'.

Push the 'pair' button on the bottom of the wall switch for 1 second.

10 Select 'A tap the fo screen. T for new p

Select 'Add New Products' and then tap the forward arrow on the next screen. The remote will now search for new products.

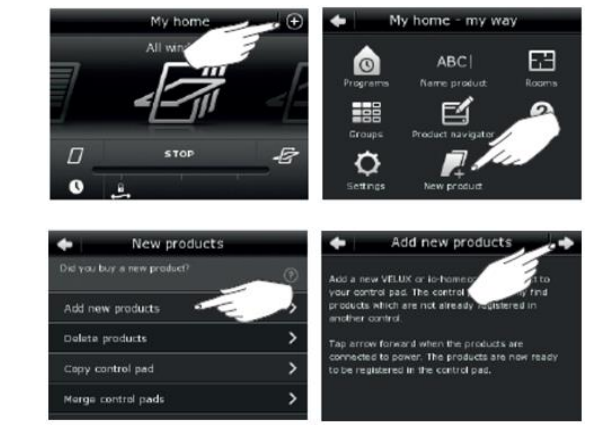

The 'New' product(s) will now be displayed on the screen. Tap the forward arrow to add them in to the remote.

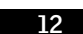

13

11

The 'old' product now needs to be removed from the remote control.

Enter the main menu by tapping on the '+' icon, then select 'New product'

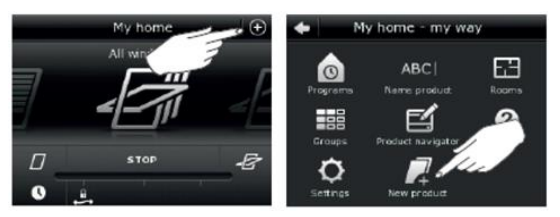

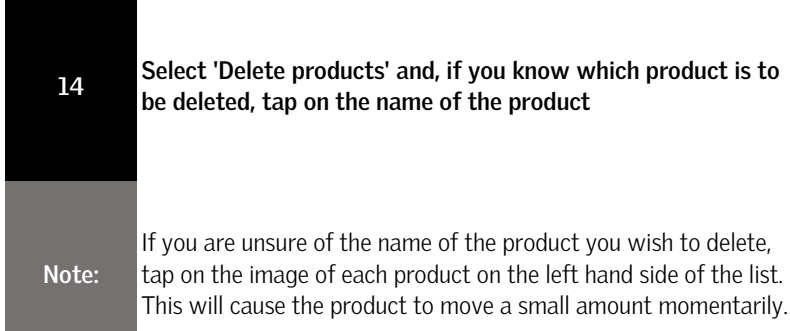

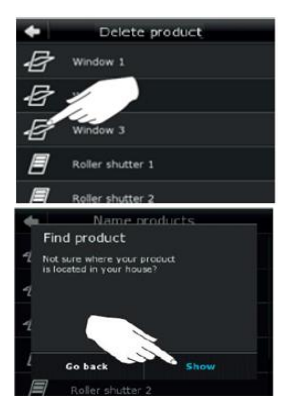

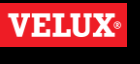

Page 2 of 3

# V22 INTEGRA Reset - Window Only Reset - Electric & Solar

#### All Handsets

15

The handset will ask you to confirm if you wish to del;ete the product. Select yes when you have identified the correct product to delete.

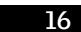

The handset will now be able to operate the products.

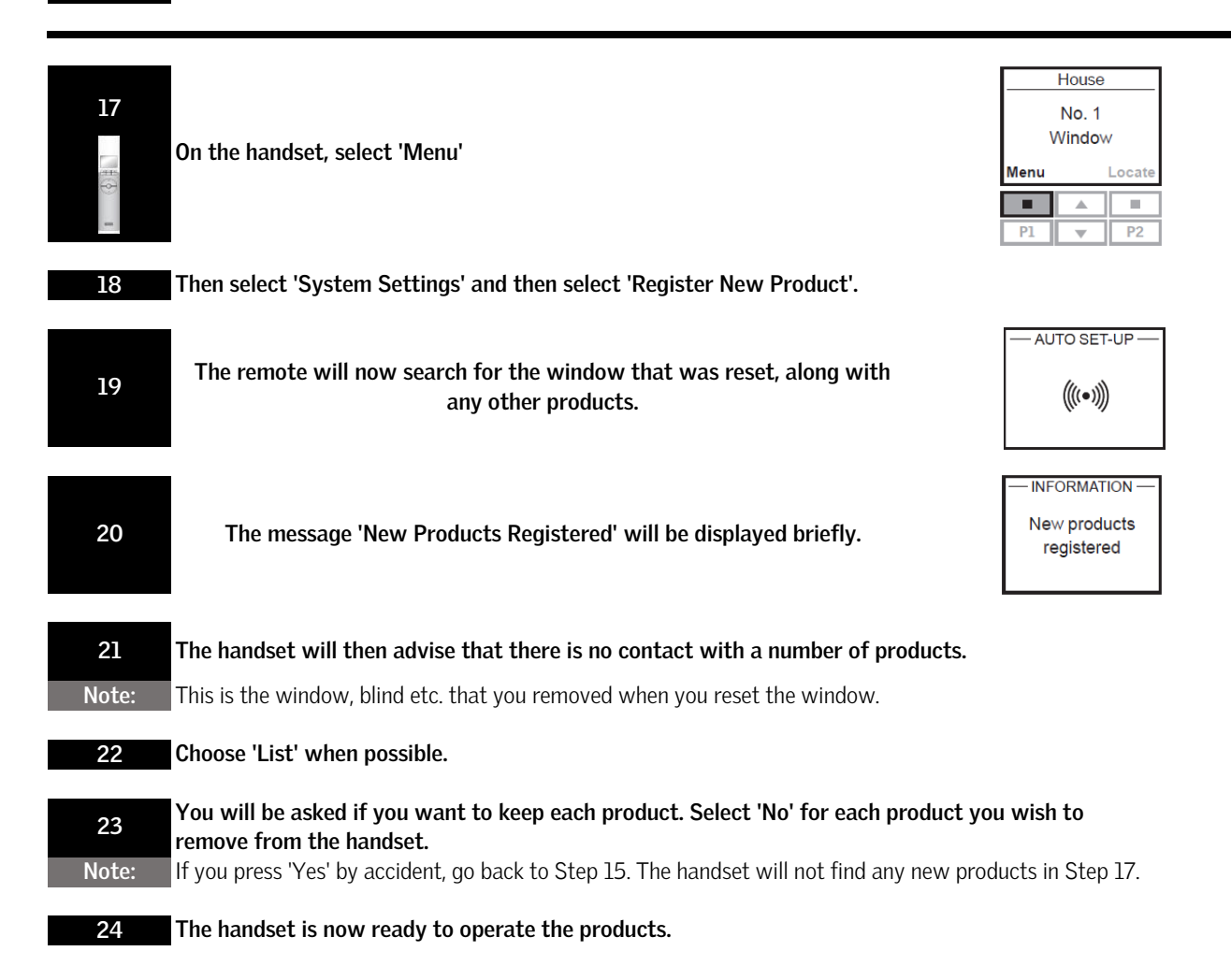

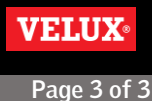